## ソフトの起動と最初の設定

## 1. ソフトの起動

実行プログラム kaiA8.exe を開くと、ソフトが起動して次のような画面になります。

| 🚑 らくらく会計シリーズ                                                   |               |              |      | -      |               | × |
|----------------------------------------------------------------|---------------|--------------|------|--------|---------------|---|
| 青色申告らくらく会計8<br>2004-2013(C) SSDesign http://www.ssdesign.co.jp |               |              |      |        |               |   |
| 初期設定メニュー メインメニ                                                 | ニュー 補助作業メニュー  |              |      |        |               |   |
|                                                                | 🗾 ユーザーパスワード入力 | x            |      |        |               |   |
| 会計の選択                                                          | 4桁のパスワード(数値)  |              | 1.   | 閉じる    | 5( <u>C</u> ) |   |
|                                                                | ユーザーパスワードの!   | 既定値は1234'です。 | バック  | フアップ   | "שצ"–         |   |
|                                                                |               |              | 消    | 費税計    | 算             |   |
|                                                                |               |              |      |        |               |   |
|                                                                |               | 月別集計         | 操作制制 | 用などがす  | 別ます。          |   |
|                                                                |               | 決算書          | H    | HPを開   | <             |   |
|                                                                |               |              | 15-  | ・ジョン こ | アップ           |   |
|                                                                |               |              | リモート | -ツール   | の保存           |   |
|                                                                |               |              |      |        |               |   |

(注意)

▶ "青色申告会計"のフォルダはどこに置いても実行できますが、program filesの中に置くと 起動時に常に"管理者権限"て開かないと、バーチャル領域にデータを保管するようにな り後々管理が大変になりますので、推奨はCドライブかDドライブの直下においてください。

ただし、kaiA8\_ad.exe(PCA 販売管理と連携したソフト)の場合は、programfielsの中に"青色 申告会計"のフォルダを入れてください。

- ▶ サーバーに"青色申告会計"のフォルダを置いて運用する場合は、同時にソフトを起動させないでください。
- ソフトの起動の途中で、ウイルスソフトからの"セキュリティー警告"が出る場合があり ますが、"許可"する方向で選択してください。

(補足)

"複式簿記"も同様です。

## 2. ユーザーパスワード

ユーザーパスワードの入力画面では、そのまま "OK" ボタンを押してください。 このユーザーパスワードは後で、

初期設定メニュー ⇒ 会計期首 の画面で変更できます。

| 🏭 ユーザーパスワード入力                                                                                                    | x |
|----------------------------------------------------------------------------------------------------|---|
| 4桁のパスワード(数値)を入れてください。                                                                                                    |   |
| ининин Паланан Паланан Паланан Паланан Паланан Паланан Паланан Паланан Паланан Паланан Паланан Паланан Паланан<br>Географият |   |
|                                                                                                    |   |
| ユーザーバスワードの既定値は1234です。                                                                                                    |   |
|                                                                                                    |   |

3.法人名の登録

法人名の登録画面が出てきたら、下記の例のように法人名を入れてください。

| 法人名登録        |    |
|--------------|----|
|              |    |
| 会社(ユーザー)名の登録 |    |
| 00商店         |    |
|              |    |
|              | ок |
|              |    |

4. 会計の登録メニュと初期の設定事項

最初はこのようなメインメニになりますので、会計の登録メニュのボタンを押してくださ

| 00商店                      |                           | 更加日2015年08月2      |
|---------------------------|---------------------------|-------------------|
| 青色申告。                     | らくらく会計と                   | 【ユーザ未登録           |
| 2004-2013(C) SSDesign h   | ittp://www.ssdeeien.co.jp |                   |
| 設定メニュー [メインメニュー] 補助作業メニュー | K                         |                   |
| 会計の登録メニュー                 | 伝票入力                      | ♪ 閉じる( <u>C</u> ) |
|                           | 総勘定元帳                     | バックアップコピー         |
|                           | 試算表                       | 消費税計算             |
|                           | 月別集計                      | 操作説明などが表引ます。      |
|                           |                           | 110 1 88 1        |

会計の名称とデータパス名を下図の例のように設定してください。

| ₩ 会計登録                                                                     |                    | - 🗆 X |  |
|----------------------------------------------------------------------------|--------------------|-------|--|
| 会計の名称とデータパス名の設定<br>○ データパス名の設定例(必ず新規のフォルダ名にしてください)<br>2016¥<br>実行<br>メキャンセ |                    |       |  |
| code 会計の名称                                                                 | データパス名(データを保存する場所) | ^     |  |
| 2016年会計                                                                    | 2016¥              |       |  |
| 1                                                                          |                    |       |  |
| 2                                                                          |                    |       |  |
| 3                                                                          |                    |       |  |

上記の設定例は、"青色申告会計"のフォルダの中に"2016"というデータフォルダが作 成されます。基本的にはこのようなデータパス名で運用してください。

メインメニュに戻り、会計の選択で登録した会計をクリックしてください。

| ┌会計の選択──── |  |
|------------|--|
| C 2016年会計  |  |
| 0          |  |
| 0          |  |
| C          |  |

新規に会計登録をすると、最初に次のような画面が出ますので、 取りあえず会計期首を設定してこの画面を閉じてください。

| ▋ 初期設定1                            |                              | x                        |
|------------------------------------|------------------------------|--------------------------|
| ライセンスキー登録                          |                              | <u> </u> 閉じる( <u>C</u> ) |
| 会計期首<br>2016/01/01<br>例 2005/01/01 | 印刷時の表示選択<br>・ 和暦表示<br>・ 西暦表示 | 職印 1                     |
| 消費税計算<br>○ 本則計算をする<br>○ 消費税計算はしない  |                              | 職印2<br>職印3<br>職印4        |
| ○ 簡易計算をする                          |                              | 職印 5                     |
|                                    |                              |                          |
| パスワード(4桁の                          | の数値)                         |                          |

他の事項については、後で別途説明します。

## 次に勘定科目の雛形を選びます。

勘定科目は後で変更が出来ますが、一番近いものを下記より選んでください。

| 勘定課目の選択                                                        |                  |                                                    |  |
|----------------------------------------------------------------|------------------|----------------------------------------------------|--|
| 勘定科目の雛形を選択                                                     |                  |                                                    |  |
| 会計の名称<br>データバス名                                                | 2016年会計<br>2016¥ |                                                    |  |
| <ul> <li>○ 個人事業</li> <li>○ 個人事業製造</li> <li>○ 法人会社</li> </ul>   | 業<br>w           | 間違って選択した場合は、<br>データフォルダを削除して、勘定科目の雛形を<br>選択してください。 |  |
| <ul> <li>C 法人会社製造:</li> <li>C 農業所得</li> <li>C 不動産所得</li> </ul> | <b>莱</b>         | ✔実 行                                               |  |

以上の操作で、最初に設定する基本事項が設定できました。

勘定科目の"ひな形"の選択は、新規にデータパス名を設定した最初しかできませんが、 もしやり直したい場合は、下図の例のように新規に作成されたデータフォルダを削除する と、もう一度作成しなおすことが出来ます。ただし、運用途中でデータフォルダを削除す ると、仕訳データ等も削除されますので、"勘定科目設定"の画面で、勘定科目の調整を してください。

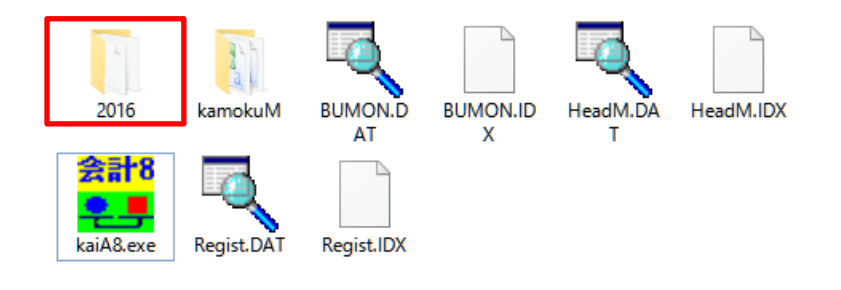